### Návod k obsluze Ajax Hubu

Hub vyžaduje připojení k internetu, aby mohl navázat spojení s Ajax Cloudem. Ten umožňuje nastavení a řízení systému odkudkoliv na světě, přenos důležitých informací a aktualizaci softwaru. Server Ajax Cloudu je provozován spolehlivou službou Amazon Web Services. Osobní údaje a záznamy o provozu vašeho bezpečnostního systému jsou uloženy pod několika vrstvami ochranných opatření a veškerá komunikace Hubu a Cloudu je šifrovaná.

Systém ke komunikaci s Ajax Cloudem využívá ethernetové připojení a síť GSM vybraného mobilního operátora.

# Pokud je to možné, používejte oba komunikační kanály současně. Zajistí to spolehlivější komunikaci mezi Hubem a Cloudem a zabrání případným chybám způsobeným výpadkem některého z připojení k internetu.

Hub lze ovládat prostřednictvím aplikace pro chytré telefony se systémy iOS a Android. Mobilní aplikace umožňuje okamžitou reakci na zprávy a upozornění z bezpečnostního systému.

Pomocí Hubu můžete nastavit, na jaké události budete upozorňováni, a jakým způsobem. V aplikaci jednoduše zvolíte metodu, která je pro vás nejpraktičtější – push notifikace, zpráva SMS, telefonní hovor nebo kombinaci. Pokud správu systému Ajax svěříte do rukou bezpečnostní agentury, bude jí poplašný signál odeslán bezprostředně, nezávisle na stavu serveru a nastavení.

K jednomu Hubu lze připojit až 100 dílčích zařízení. Bezdrátová technologie Jeweller umožňuje komunikaci s komponenty až na vzdálenost 2 000 m v otevřeném prostoru nebo přes několik podlaží výškové budovy.

### Přehled konektorů a indikátorů Hubu

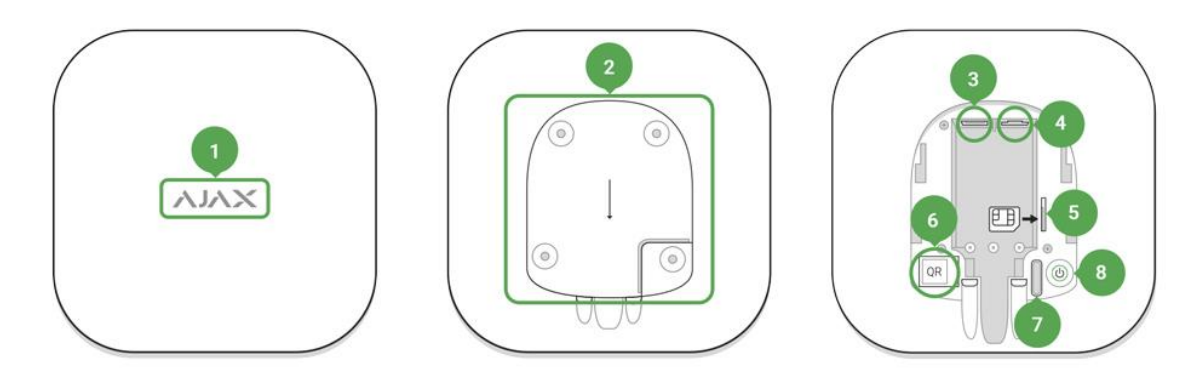

- 1. Logo se světelným indikátorem
- 2. Patice pro nasazení na držák SmartBracket (perforovaná část je určena pro aktivaci sabotážního kontaktu v případě pokusu o stržení Hubu z povrchu)
- 3. Konektor pro připojení napájecího kabelu
- 4. Konektor pro připojení síťového kabelu
- 5. Slot pro vložení SIM karty operátora (typ Micro SIM)
- 6. QR kód
- 7. Sabotážní kontakt
- 8. Hlavní vypínač

Indikace provozu Hubu prostřednictvím loga

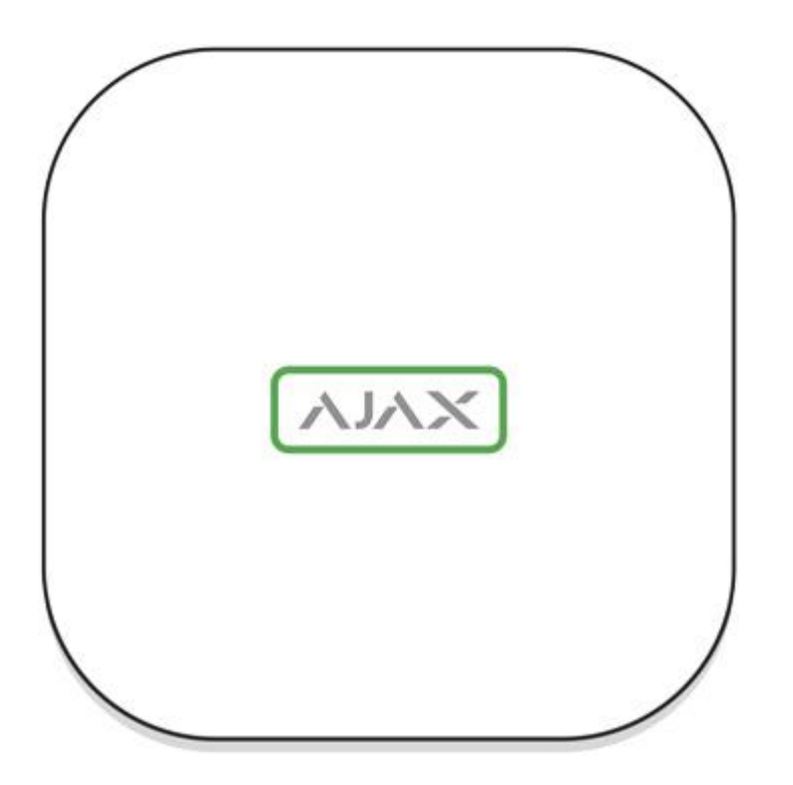

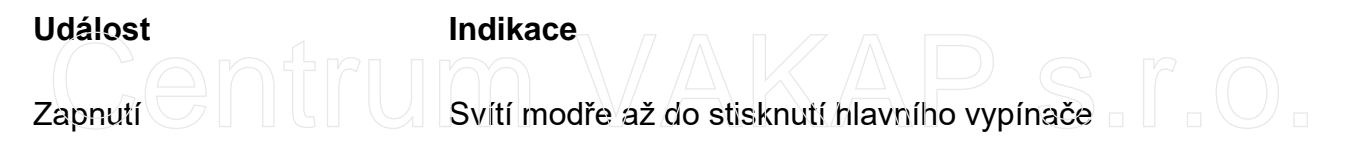

Výpadek napájení Svítí 3 minuty, poté každých 20 vteřin blikne

### Komunikace s Ajax Cloudem

Barva podsvícení vyjadřuje stav komunikace s Ajax Cloudem

| Indikace            | Komunikační kanály                                                      |
|---------------------|-------------------------------------------------------------------------|
| Svítí bíle          | Oba komunikační kanály jsou připojeny (Ethernet a GSM)                  |
| Svítí světle zeleně | Jeden komunikační kanál je připojen                                     |
| Svítí červeně       | Hub není připojen k internetu, a tudíž neprobíhá komunikace se serverem |

# Připojení Hubu k síti

• Otevřete kryt Hubu sejmutím zadní strany. Nebojte se použít přiměřenou sílu.

Dávejte pozor, abyste během otevírání kryt nepoškodili sabotážní kontakt, který zabraňuje stržení Hubu!

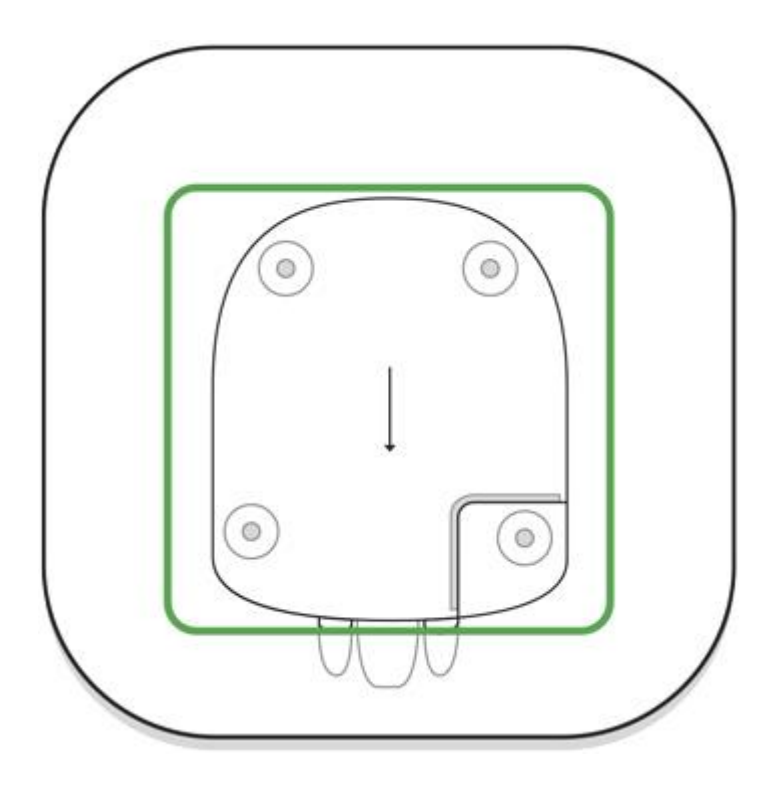

• Zapojte do příslušných konektorů napájecí a síťový kabel.

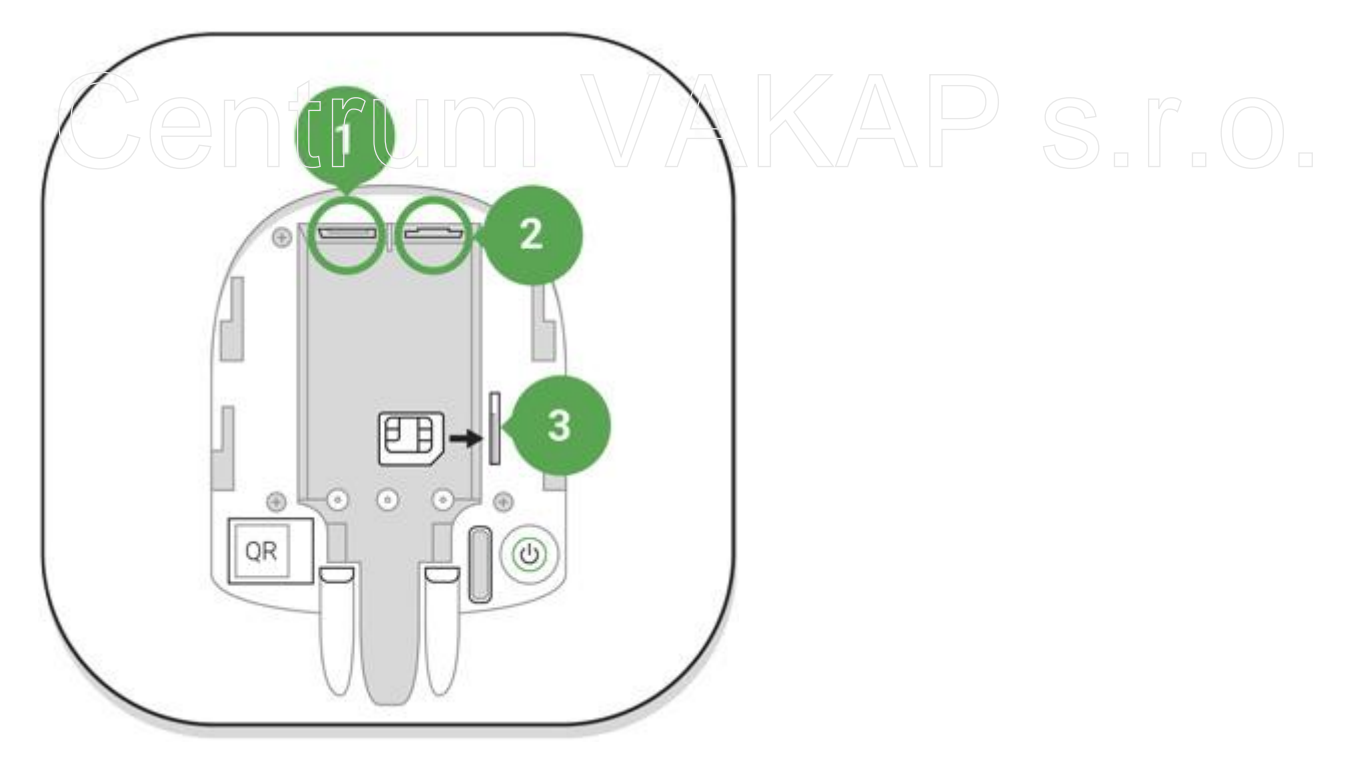

- 1 Napájecí kabel
  2 Ethernetový (síťový) kabel
  3 Slot na SIM kartu
- Stiskněte a podržte hlavní vypínač přibližně na 2 vteřiny, dokud se logo Hubu nerozsvítí. Trvá přibližně 2 minuty, než se Hubu podaří rozpoznat dostupné komunikační kanály.

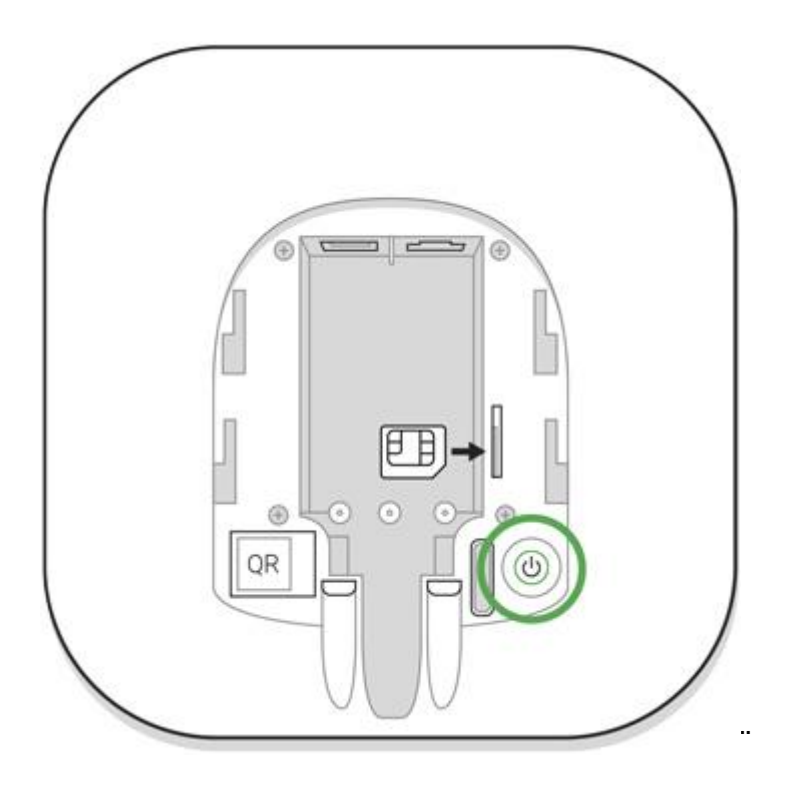

### Světle zelená nebo bílá barva loga znamená, že je Hub úspěšně připojený k serveru.

Pokud nebude možné připojení k ethernetové síti navázat automaticky, zkuste vypnout nastavení proxy, filtrování prostřednictvím MAC adres a naopak zapněte DHCP v nastavení routeru. Hub poté obdrží IP adresu. Během následujícího nastavení Hubu ve webové nebo mobilní aplikaci budete moci v případě potřeby Hubu přiřadit statickou IP adresu.

Pro připojení k síti GSM budete potřebovat odblokovanou kartu Micro SIM od vybraného mobilního operátora, která nebude chráněna kódem PIN (požadavek na zadání kódu PIN můžete vypnout vložením SIM karty do mobilního telefonu), a která bude mít k dispozici dostatek finančních prostředků nebo tarif pro provoz internetového připojení prostřednictvím GPRS, odesílání SMS zpráv a uskutečňování telefonních hovorů.

#### V některých zemích se Hub prodává v kombinaci se SIM kartou.

Pokud se rozhodnete nepřipojovat Hub k Ajax Cloudu prostřednictvím mobilní sítě, nastavte veškeré síťové parametry v mobilní aplikaci pomocí připojení k místní síti (pomocí Ethernetu). Potřebné údaje k nastavení přístupového bodu, uživatelského jména a hesla získáte u svého mobilního operátora.

# Účet Ajax

K nastavení bezpečnostního systému Ajax slouží mobilní nebo webová aplikace, do které se přihlašuje pomocí uživatelského účtu. Veškeré informace přidružené k uživatelskému účtu jsou uloženy v Ajax Cloudu v zašifrované podobě.

Konkrétní nastavení bezpečnostního systému Ajax a všech připojených komponent je uloženo lokálně v paměti Hubu. Změna správce Hubu díky tomu nezpůsobí změnu nastavení připojených komponent.

#### Jedno telefonní číslo lze použít k vytvoření pouze jednoho účtu Ajax.

Mobilní aplikace vás provede vytvářením účtu Ajax krok za krokem. Součástí procesu je ověření, zda zadaná e-mailová adresa a telefonní číslo patří skutečně vám.

# Uživatelský účet může mít kombinovanou roli a být správcem jednoho Hubu a běžným uživatelem dalšího.

### Přidání Hubu do aplikace Ajax

Nejdříve aplikaci udělte veškerá potřebná oprávnění, především ke zobrazení notifikací. Toto je nezbytná podmínka pro správnou funkcionalitu systému Ajax a jeho ovládání prostřednictvím mobilního telefonu nebo tabletu.

- Přihlaste se do svého účtu.
- Otevřete hlavní nabídku a zvolte možnost "Přidat hub". Zvolte, zda chcete Hub přidat pomocí průvodce nebo ručně.
- Při registraci Hubu zadejte požadované jméno a naskenujte QR kód, který se nachází na spodní straně krytu. Registrační klíč můžete také zadat ručně.

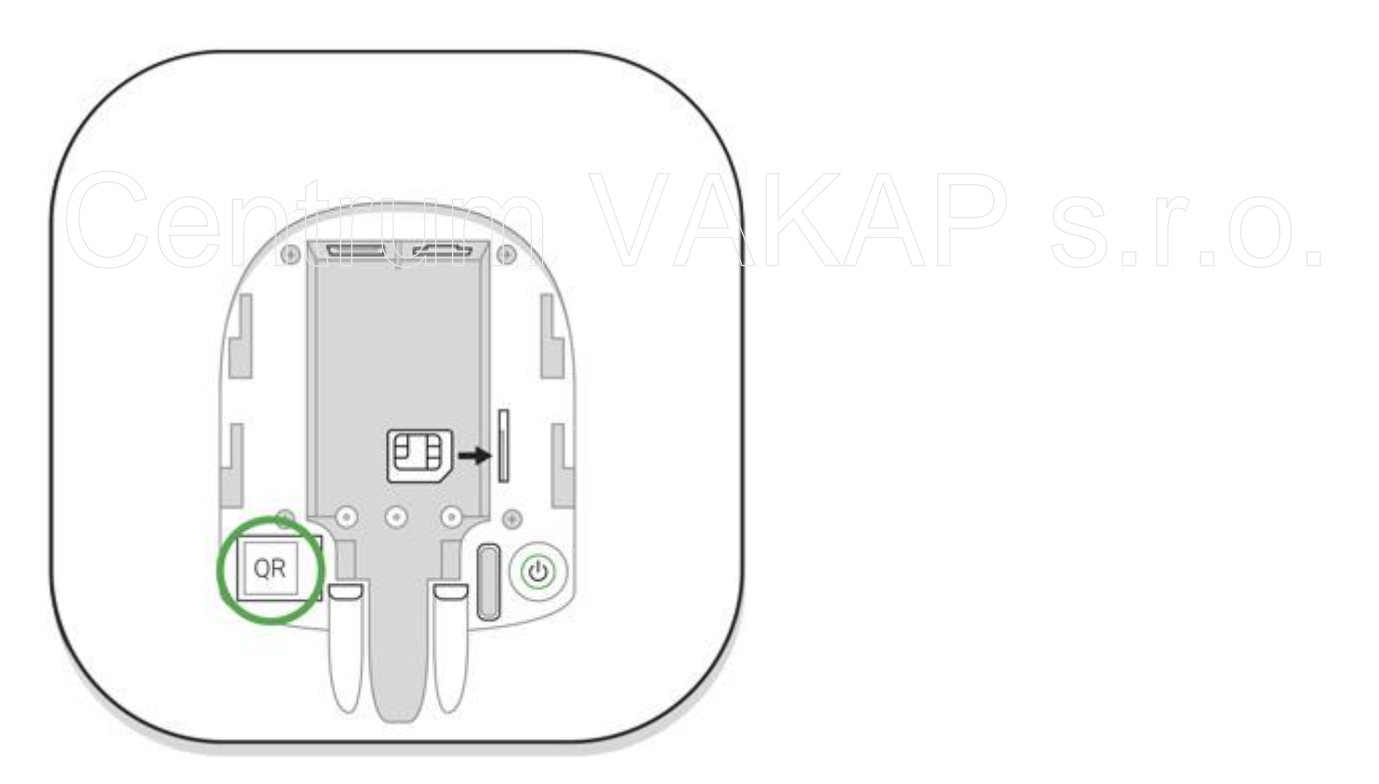

Po úspěšné registraci Hubu bude zobrazen v přehledu připojených zařízení.

### Instalace Hubu

Před instalací Hubu se ujistěte, že jste vybrali vhodné umístění, tedy takové, na kterém bude stabilní příjem mobilního signálu a kde nehrozí rušení z jiných

#### radiofrekvenčních přístrojů. Hub by současně neměl být na první pohled vidět.

Zajistěte dostatečné upevnění Hubu k povrchu (ať už vodorovném nebo svislém). Důrazně žádáme, abyste ke konečnému uchycení Hubu nepoužívali oboustrannou lepicí pásku.

Následující místa jsou pro instalaci Hubu nevhodná:

- mimo hlídané prostory (venku)
- poblíž kovových předmětů nebo zrcadel, které způsobí kolísání a stínění signálu
- místa s nedostatečným signálem mobilní sítě nebo s vysokofrekvenčním rušením
- místa, ve kterých teplota a/nebo vlhkost překračuje povolené provozní rozpětí

Pomocí přibalených šroubů upevněte Hub k povrchu. Pokud se rozhodnete použít jiné šrouby nebo upevnění, ujistěte se, že nezpůsobí poškození nebo deformaci krytu Hubu.

#### Instalace Hubu

- 1. Vložte Hub do krytu a upevněte jej pomocí přiložených šroubů.
- 2. Upevnění krytu Hubu pomocí šroubů zabrání nechtěnému uvolnění Hubu a minimalizuje riziko krádeže narušitelem.

Pokud je Hub správně připevněn, dojde při pokusu o stržení z povrchu k aktivaci

sabotážního kontaktu, o čemž budete upozornění prostřednictvím aplikace.

# Místnosti v aplikaci Ajax

Záložka Místnosti obsahuje přehled o místnostech a v nich zapojených zařízeních. Pomocí aplikace můžete vytvořit až 50 různých místností, přičemž zařízení může být přiřazeno právě k jedné místnosti.

#### Pro přidání zařízení do systému Ajax je nezbytné vytvořit alespoň jednu místnost!

### Vytvoření a nastavení místnosti

|          | HUB domov 🗸<br>Deaktivováno |                 |  |  |
|----------|-----------------------------|-----------------|--|--|
|          | Obývací pokoj               | ø               |  |  |
|          | 25 °C                       |                 |  |  |
|          | Koupelna                    | Ø               |  |  |
|          | 26 °C                       |                 |  |  |
|          | Vstupní chodba              | 商               |  |  |
|          | 26 °C                       | *               |  |  |
|          | Kuchyně                     | (3)             |  |  |
|          | 28 °C                       |                 |  |  |
|          | Kancelář                    | ø               |  |  |
| (        | + Přidat Místnost           |                 |  |  |
|          |                             |                 |  |  |
| 20       |                             |                 |  |  |
| Zařízení | Mistnosti Oznámení          | (+)<br>Klíčenka |  |  |

Místnost lze vytvořit prostřednictvím mobilní a webové aplikace, prostřednictvím nabídky "Přidat místnost". Místnost je možné pojmenovat a přidat k ní fotografii, aby ji šlo rychleji poznat v seznamu. Kliknutím na ikonu ozubeného kola [] přejdete do nabídky s nastavením místnosti.

Pokud chcete danou místnost odstranit, nejdříve přesuňte komponenty, které se v ní nachází, do jiné místnosti. Odstranění místnosti způsobí vymazání veškerých nastavení.

# Připojení zařízení k Hubu

| ≡ | HUB domov 🗸<br>Deaktivováno    |       |  |
|---|--------------------------------|-------|--|
|   | ul 🔲 🕒 🎯                       |       |  |
|   | Leaksprotect<br>Koupelna       |       |  |
|   | ul 🔲 🙆                         |       |  |
| F | MotionProtect<br>Obývací pokoj |       |  |
|   |                                |       |  |
| 7 | HreProtect<br>Kuchyně          |       |  |
|   | ul 🔲 😕                         |       |  |
|   | Keypad                         |       |  |
|   |                                |       |  |
|   | HomeSiren                      |       |  |
|   | Vstupní chodba                 |       |  |
|   | Přidat zařízení                |       |  |
|   | Přidat kameru                  | VAKAP |  |
|   | Zrušit                         |       |  |

Během registrace Hubu v mobilní aplikaci budete vyzváni k přidání bezpečnostních zařízení, které budou chránit místnost. Tento krok však můžete odmítnout a vrátit se k němu později.

# Zařízení je možné připojit k systému pouze v případě, že je bezpečnostní systém neaktivní.

- 1. Otevřete požadovanou místnost v aplikaci a vyberte možnost "Přidat zařízení".
- 2. Zařízení pojmenujte a naskenujte jeho QR kód, případně zadejte registrační klíč ručně. Vyberte požadovanou místnost a přejděte k dalšímu kroku.
- 3. Jakmile aplikace spustí vyhledávání a odpočítávání, zapněte zařízení. LED indikátor jednou blikne. Aby došlo k rozpoznání a navázání připojení, je zařízení zapotřebí umístit do oblasti pokrytí bezdrátové sítě Hubu (v jednom chráněném objektu).

# Požadavek na připojení k Hubu je vysílán krátkou dobu po uvedení zařízení do provozu.

V případě, že bude připojení k Ajax Hubu neúspěšné, vypněte zařízení na 5 vteřin a poté pokus opakujte.

# Nastavení Hubu

Veškerá nastavení Hubu probíhá pomocí nabídky "Nastavení Hubu".

| < Zpět   | Nastavení hubu    |   |            |                                 |   |
|----------|-------------------|---|------------|---------------------------------|---|
|          |                   |   | $\bigcirc$ | Jeweller - komunikační protokol | > |
|          | HUB domov         |   | $\bigcirc$ | Nastavení systému               | > |
| 2        | Uživatelé         | > | $\bigcirc$ | Bezpečnostní společnosti        | > |
|          | Síť ethernet      | > |            | Monitorovací stanice Hubu       | > |
| (((()))) | GSM               | > | 2          | PRO                             | > |
|          | Geofence          | > |            | Uživatelská příručka            |   |
|          | zóny trum         | > |            |                                 |   |
| 9        | Test zóny detekce | > |            | Zrušení spárování hubu          |   |
| 6        |                   |   |            |                                 |   |

#### Nastavitelné parametry

- Uživatelé určuje, kdo má přístup k vašemu bezpečnostnímu systému, jaká mají oprávnění a jakým způsobem Hub upozorňuje na události.
- Ethernet nastavení kabelového připojení k místní síti.
- GSM zapnutí/vypnutí mobilní komunikace, nastavení připojení a ověření účtu.
- Geofence upozornění na aktivaci nebo deaktivaci bezpečnostního systému při odchodu nebo přiblížení k určité oblasti. Umístění uživatele bude určeno na základě údajů z GPS antény mobilního telefonu a majáků iBeacon (platí pouze pro zařízení Apple).
- Zóny nastavení zón systému
- Test zóny detekce testování detekční oblasti zařízení připojených k Hubu.
- Jeweller nastavení intervalu kontroly zařízení připojených k Hubu a počtu nedoručených datových paketů.

Interval kontroly zařízení připojených k Hubu určuje, jak často bude probíhat přenos dat mezi Hubem a připojenými detektory. Čím menší bude zadaná hodnota (ve vteřinách), tím rychleji se Hub dozví o událostech zachycených připojenými komponenty a současně zařízení rychleji obdrží příkazy z Hubu. Poplašné signály a upozornění na možnou sabotáž jsou každopádně přenášeny okamžitě. Nastavení počtu nedoručených datových paketů určuje, jak rychle Hub zaregistruje ztrátu spojení s připojeným zařízením.

### Výpočet času pro spuštění poplachu (s výchozími parametry):

(8 paketů + 1 opravný) × 36 vteřin (interval kontroly) = 5 minut 24 vteřin Je však třeba mít na paměti, že nastavený interval omezuje maximální možný počet připojených zařízení:

- Interval Limit připojených zařízení 12 vteřin 39 zařízení 24 vteřin 79 zařízení 36 a více vteřin 100 zařízení
- Nastavení systému skupina servisních nastavení Hubu.
  - Časová prodleva poplachu při ztrátě připojení časový interval, který určuje prodlevu mezi registrováním ztráty připojení k serveru a spuštěním poplachu.
  - Interval pingu časový interval odesílání paketů příkazu ping z Hubu na server.

Časový interval pro vygenerování zprávy o přerušení komunikace mezi serverem a Hubem se vypočítá následujícím způsobem (s výchozími parametry):

Ce

(3 pingy + 1 opravný) × 30 vteřin (interval kontroly) + 300 vteřin časový filtr = 7 minut.

Nastavit je možné rovněž parametry automatické aktualizace firmwaru Hubu (ve výchozím nastavení je zapnutá).

Jak vypnout automatickou aktualizaci firmware Hubu

- Monitorovací stanice Hubu nastavení připojení k monitorovací stanici
- PRO účty pokročilých uživatelů (PRO) v Hubu
- Bezpečnostní společnosti přehled bezpečnostních agentur ve vaší oblasti

### Resetování nastavení Hubu

Pokud chcete obnovit veškerá nastavení Hubu na výchozí hodnoty, zapněte jej a podržte hlavní vypínač na 30 vteřin (logo začne blikat červeně).

Při resetování dojde k odstranění všech připojených detektorů, vytvořených místností a uživatelských nastavení. Profily uživatelů v systému zůstanou.

# Uživatelé

Po registraci Hubu do systému se stanete jeho správcem. Jeden Hub může mít až 50 uživatelů/správců. Správce Hubu může zvát jiné uživatele do bezpečnostního systému a rozhodovat o jejich oprávněních.

# Události a poplašné zprávy

Hub může upozornit uživatele na vzniklé události následujícími třemi způsoby: push notifikací na mobilním telefonu, SMS zprávou nebo telefonním hovorem.

K nastavení upozornění na události slouží nabídka "Uživatelé":

| < Zpět         | Uživatelské n   | astavení |      |   |
|----------------|-----------------|----------|------|---|
|                | OZNÁMI          | ENÍ      |      |   |
| Poruchy        |                 |          |      |   |
| SMS            | P               | ush      |      |   |
| Upozornění     |                 |          |      |   |
| Volání         | SN              | 1S 🔘     | Push |   |
| Události       |                 |          |      |   |
| SMS            |                 | 'ush     |      |   |
| Aktivovat/Dea  | ktivovat systém |          |      |   |
| SMS            | O P             | 'ush     |      |   |
|                | OPRÁVN          | ĔNÍ      |      |   |
| Aktivovat/Dea  | ktivovat systém |          |      |   |
| Nouzové tlačít | tko             |          |      |   |
| Zobrazit kame  | ery             |          |      |   |
| Ovládací prvky | y přepínače     |          |      |   |
|                | USER PASS       | CODE     |      |   |
| Passcode Se    | ttings          |          |      | > |

| Typ události                   | Co označují                                                                                             | Způsob<br>upozornění                      |
|--------------------------------|----------------------------------------------------------------------------------------------------|-------------------------------------------|
| Aktivace/deaktivace<br>systému | Upozornění na aktivaci/deaktivaci<br>bezpečnostního systému                                             | SMS<br>Push notifikace                    |
| Poplach                        | Upozornění na vniknutí, požár nebo vytopení                                                             | SMS<br>Push notifikace<br>Telefonní hovor |
| Událost                        | Upozornění na události spojené s ovladačem<br>Ajax WallSwitch nebo řízením relé                         | SMS<br>Push notifikace                    |
| Porucha                        | Upozornění na přerušení komunikace, rušení,<br>nízkou kapacitu baterie nebo otevření krytu<br>detektoru | SMS<br>Push notifikace                    |

• **Push notifikace** – odesílá se z Ajax Cloudu do aplikace Ajax, a to pouze v případě, že je k dispozici připojení k internetu.

 SMS zpráva -- odesílá se na telefonní číslo zadané uživatelem během registrace účtu Ajax.

 Telefonní hovor bude automaticky uskutečněn Hubem na telefonní číslo zadané během registrace účtu Ajax.
 Telefonní hovor bude uskutečněn pouze v případě poplachu, abychom získali vaši pozornost a snížili pravděpodobnost zmeškání kritického upozornění. Důrazně doporučujeme tento způsob upozornění zapnout. Hub bude postupně obvolávat všechny uživatele, pro které je tento způsob upozornění zapnutý, a to v pořadí určeném v nabídce Uživatelé. Pokud dojde k druhému poplachu, provede Hub hovor opakovaně, nicméně maximálně jednou za 2 minuty. Jakmile hovor přijmete, bude Hubem automaticky ukončen. Doporučujeme uložit si telefonní číslo SIM karty vložené do Hubu do seznamu kontaktů.

Způsob upozornění je možné nastavit pouze pro registrované uživatele.

# Připojení systému Ajax do systému bezpečnostní agentury

Zpět Bezpečnostní společnosti

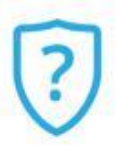

Zatím jste nevybrali bezpečnostní společnost. Vyberte jednu ze seznamu níže, abyste získali další zabezpečení.

# ČEKÁNÍ POŽADAVKŮ NA ODHLÁŠENÍ ODBĚRU

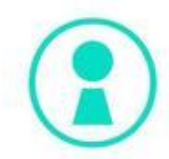

BEDO SOS - zdarma

# DOSTUPNÉ SPOLEČNOSTI AKAPS. [.O.

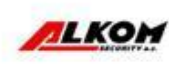

Alkom Security a.s.

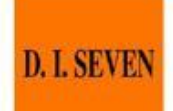

D.I.SEVEN

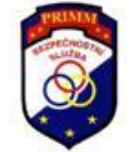

PRIMM

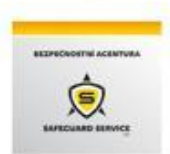

SAFEGUARD SERVICE, a.s.

Seznam bezpečnostních agentur, které umožňují připojení systému Ajax do svého centrálního monitorovacího systému, je uveden v nabídce **"Bezpečnostní společnosti"** v nastavení Hubu.

Pro bližší informace a nastavení připojení se obraťte na zástupce dané bezpečnostní agentury.

Připojení k centrálnímu monitorovacímu systému probíhá prostřednictvím protokolů Contact ID nebo SIA.

# Údržba systému Ajax

Provozuschopnost bezpečnostního systému Ajax na pravidelné bázi kontrolujte.

Čistěte kryt Hubu od prachu, pavučin a dalších případných nečistot. Používejte měkký, suchý hadřík nebo ubrousek vhodný pro údržbu tohoto typu elektrických zařízení.

Nepoužívejte žádné čisticí prostředky obsahující alkohol, aceton, benzín a jiná aktivní rozpouštědla.

# Součásti balení Hubu

- 1. Hub
- 2. Napájecí kabel
- 3. Síťový (ethernetový) kabel
- 4. Instalační sada
- 5. Úvodní balíček GSM operátora (není k dispozici ve všech zemích)
- 6. Průvodce rychlým startem

# Bezpečnostní požadavky

Při instalaci a provozu Hubu se řiďte všeobecně platnými předpisy pro elektrickou bezpečnost, používání elektrických spotřebičů a platnými zákony a předpisy ohledně bezpečné manipulace s elektrickými zařízeními.

Je přísně zakázání zařízení pod napětím rozebírat! Nepoužívejte za žádných okolností zařízení s poškozeným napájecím kabelem.

# Technické údaje

| Maximální počet<br>připojených zařízení          | 100                                                                                                    |
|--------------------------------------------------|----------------------------------------------------------------------------------------------------|
| Maximální počet<br>zón                           | 9                                                                                                    |
| Maximální počet logických místností              | 50                                                                                                    |
| Maximální počet uživatelů Hubu                   | 50                                                                                                    |
| Napájení                                         | 110–240 V AC, 50/60 Hz                                                                                                    |
| Akumulátor                                       | Li-Ion 2 Ah (pro až 15 hodin autonomního provozu<br>v případě neaktivního ethernetového připojení)                                                                                                    |
| Ochrana proti sabotáži                           | Ano                                                                                                    |
| Frekvenční pásmo                                 | 868,0 – 868,6 MHz nebo 868,7 – 869,2 MHz v<br>závislosti na regionu                                                                                                    |
| Efektivní výkon antény                           | 8,20 dBm / 6,60 mW (limit 25 mW)                                                                                                    |
| Frekvenční modulace signálu<br>Komunikační dosah | GFSK A B S C O S C O S C |
| Komunikační kanály                               | GSM 850/900/1800/1900 MHz GPRS, Ethernet                                                                                                    |
| Provozní teplota                                 | -10 °C až + 40 °C                                                                                                    |
| Rozměry                                          | 1623 × 163 × 36 mm                                                                                                    |
| Provozní vlhkost                                 | až 75 %                                                                                                    |
| Hmotnost                                         | 350 g                                                                                                    |